# Watch Videos on Smartphone [M5Stack TimerCamera]

Implementation of Web server and distribution server by TimerCamera (ESP32) Table of Contents 《Watching videos on your smartphone》

1. Equipment selection

- 2. Development environment
- 3. Arduino IDE settings
- 4. Arduino program
- 5. HTML program
- 6. program writing

### 1-1. Equipment selection (target around 4000 yen or less)

\*Please note that the cost varies depending on the season.

|                   | Same hardwar                                                                            | e configuration                                        | Similar hardware configuration |                                                                   |  |
|-------------------|-----------------------------------------------------------------------------------------|--------------------------------------------------------|--------------------------------|-------------------------------------------------------------------|--|
|                   | ①ESP32 (WROOM) and OV2640                                                               | ②M5Stack UnitCam (OV2640)                              | ③ESP32 (WROVER) and OV2640     | ④M5Stack TimerCamera (OV3660)                                     |  |
| Figure            |                                                                                         | M5STACK                                                |                                | <image/>                                                          |  |
| Specifi<br>cation | Memory [SRAM]: 520kb                                                                    | yte, Resolution: 2M pixel                              | Memory [SRAM]: 8Mbyte          |                                                                   |  |
|                   |                                                                                         | プログラム書込にはキットが必要*1                                      | Resolution: 2M pixel           | Resolution: 3M pixel                                              |  |
| Usage             | Im                                                                                      | age                                                    | Image, Video                   |                                                                   |  |
| Cost              | ¥3930                                                                                   | M5Stack: UnitCam \$18.95<br>[marutsu: ¥2946] + ¥1100*1 | ¥4080                          | M5Stack: F)\$19.95, X)\$17.95<br>[SwitchSience: F)¥2860, X)¥2596] |  |
| Soft              | Almost Usable<br>(There are differences in Arduino motherboard settings and port usage) |                                                        |                                |                                                                   |  |
| Youtube<br>Post   | Saving images to GoogleDrive using<br>GoogleAPI, GoogleAppScript[GAS]                   | _                                                      | _                              | Watch videos on smartphone<br>this time                           |  |

### 1-2. Camera use with ESP32 (price details)

\*Please note that the cost varies depending on the season.

\* Excel can be downloaded from the Hobby-IT site.

#### <sup>2</sup>M5Stack UnitCam [¥4046]

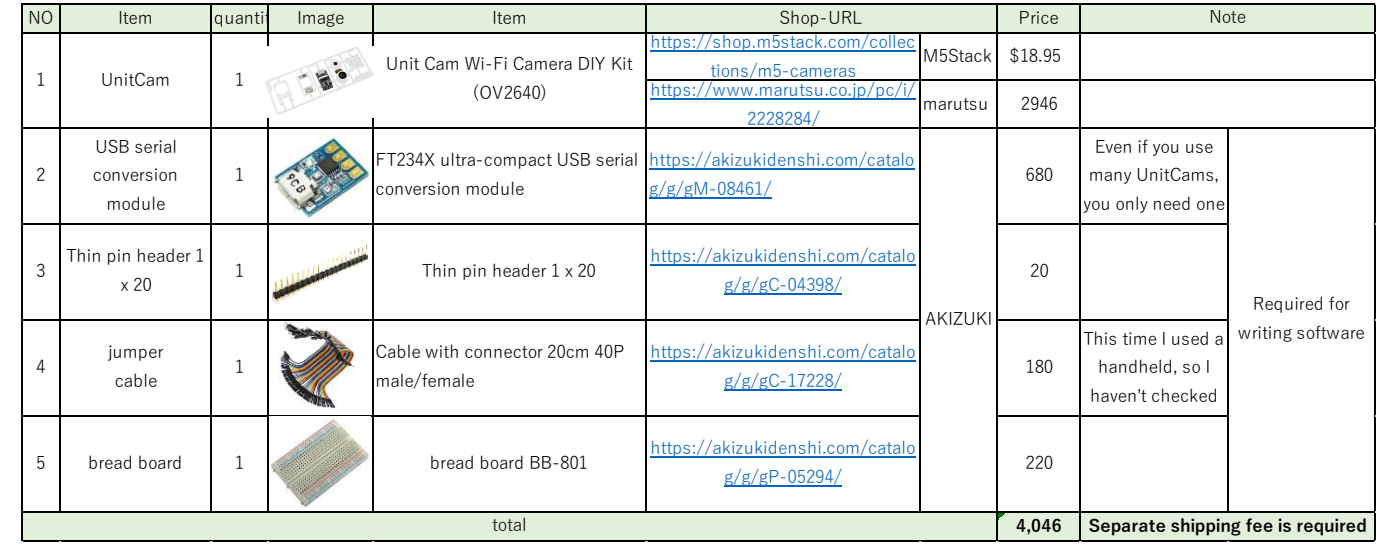

There is also a dedicated Uploader, but this item is selected this time because it is versatile

#### [¥2596/2860]

| Note viewing angle 66.5° |                                   |
|--------------------------|-----------------------------------|
| viewing angle 66.5°      |                                   |
| viewing angle 00.5       |                                   |
| 5 5                      |                                   |
|                          |                                   |
| viewing angle 120°       |                                   |
|                          | Separate shipping fee is required |
|                          | Sepa                              |

X/F is the difference in viewing angle. Development is possible with a personal computer with a micro USB cable.

| ESP32(WROOM) and OV2640 [¥3930] |                                 |        |          |                                                               |                                                   |            |                    |
|---------------------------------|---------------------------------|--------|----------|---------------------------------------------------------------|---------------------------------------------------|------------|--------------------|
| NO                              | Item                            | quanti | Image    | Item                                                          | URL(Japanese Shop)                                | Price(yen) | Note               |
| 1                               | ESP32<br>development<br>board   | 1      | <b>A</b> | ESP32-DevKitC-32E<br>ESP32-WROOM-32E<br>development board 4MB | https://akizukidenshi.com/catalo<br>g/g/gM-15673/ | 1600       | 19Pin x 2 rows     |
| 2                               | Breadboard<br>6 hole [EIC-3901] | 1      |          | Breadboard 6 hole plate<br>EIC-3901                           | https://akizukidenshi.com/catalo<br>g/g/gP-12366/ | 460        |                    |
| 3                               | Green LED                       | 1      | //       | 3mm yellow-green LED<br>570nm 70 degrees<br>OSG8HA3Z74A       | https://akizukidenshi.com/catalo<br>g/g/gl-11637/ | 10         | For status display |
| 4                               | OV2640<br>camera module         | 1      |          | 2 megapixel camera using<br>OV2640 B0011                      | https://akizukidenshi.com/catalo<br>g/g/gM-13197/ | 1680       |                    |

#### ③ESP32(WROVER) and OV2640 [¥4080]

Cable with connector 20cm 40P

nale/female

total

jumper

cable

| NO                                                             | ltem                            | quanti | Image | Item                                                           | URL(Japanese Shop)                                       | Price(yen)                        | Note                                                                             |
|----------------------------------------------------------------|---------------------------------|--------|-------|----------------------------------------------------------------|----------------------------------------------------------|-----------------------------------|----------------------------------------------------------------------------------|
| 1                                                              | ESP32<br>development<br>board   | 1      |       | ESP32-DevKitC-32E<br>ESP32-WROVER-32E<br>development board 8MB | <u>https://akizukidenshi.com/catalo</u><br>g/g/gM-15674/ | 1750                              | 19Pin x 2 rows                                                                   |
| 2                                                              | Breadboard<br>6 hole [EIC-3901] | 1      |       | Breadboard 6 hole plate<br>EIC-3901                            | <u>https://akizukidenshi.com/catalo</u><br>g/g/gP-12366/ | 460                               |                                                                                  |
| 3                                                              | Green LED                       | 1      | //    | 3mm yellow-green LED<br>570nm 70 degrees<br>OSG8HA3Z74A        | <u>https://akizukidenshi.com/catalo</u><br>g/g/gl-11637/ | 10                                | For status display                                                               |
| 4                                                              | OV2640<br>camera module         | 1      |       | 2 megapixel camera using<br>OV2640 B0011                       | https://akizukidenshi.com/catalo<br>g/g/gM-13197/        | 1680                              |                                                                                  |
| 5                                                              | jumper<br>cable                 | 1      |       | Cable with connector 20cm 40P<br>male/female                   | https://akizukidenshi.com/catalo<br>g/g/gC-17228/        | 180                               | This time I used a handheld, so I<br>haven't checked the connector<br>shape etc. |
| total 4,080 Separate shipp                                     |                                 |        |       |                                                                |                                                          | Separate shipping fee is required |                                                                                  |
| I omitted the jumper wire set and the LED resistor for wiring. |                                 |        |       |                                                                |                                                          |                                   |                                                                                  |

tps://akizukidenshi.com/catal

g/g/gC-17228/

I omitted the jumper wire set and the LED resistor for wiring.

180

3,930

This time I used a handheld, so I

haven't checked the connector

shape etc.

Separate shipping fee is required

④M5Stack TimerCamera(OV3660)

## 1-3. TimerCamera

#### • Pin Map

| Interface            | Camera Pin | TimerCamera |
|----------------------|------------|-------------|
| SCCB Clock           | SIOC       | IO23        |
| SCCB Data            | SIOD       | IO25        |
| System Clock         | XCLK       | 1027        |
| Vertical Sync        | VSYNC      | IO22        |
| Horizontal Reference | HREF       | IO26        |
| Pixel Clock          | PCLK       | IO21        |
| Pixel Data Bit 0     | D0         | IO32        |
| Pixel Data Bit 1     | D1         | IO35        |
| Pixel Data Bit 2     | D2         | IO34        |
| Pixel Data Bit 3     | D3         | IO5         |
| Pixel Data Bit 4     | D4         | IO39        |
| Pixel Data Bit 5     | D5         | IO18        |
| Pixel Data Bit 6     | D6         | IO36        |
| Pixel Data Bit 7     | D7         | IO19        |
| Camera Reset         | RESET      | IO15        |
| Camera Power Down    | PWDN       | -1          |
| Power Supply 3.3V    | 3V3        | 3V3         |
| Ground               | GND        | GND         |

M5Stack Official TimerCamera Document https://docs.m5stack.com/en/unit/timercam\_x

#### • Schematic

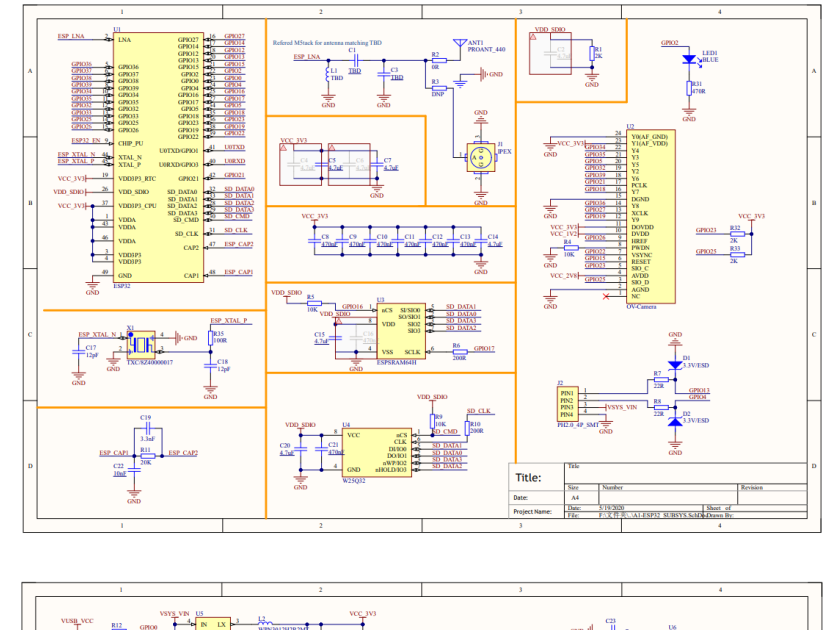

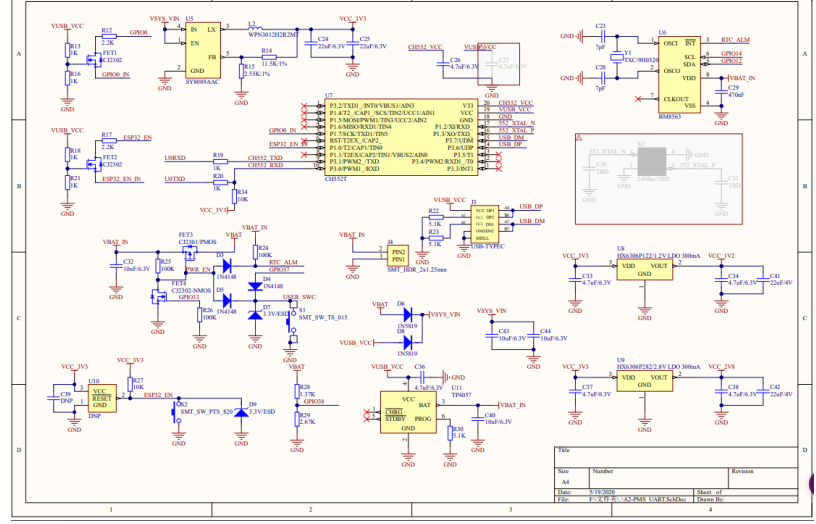

### 1-2. the development environment "Arduino"

We will use Arduino as the development environment.

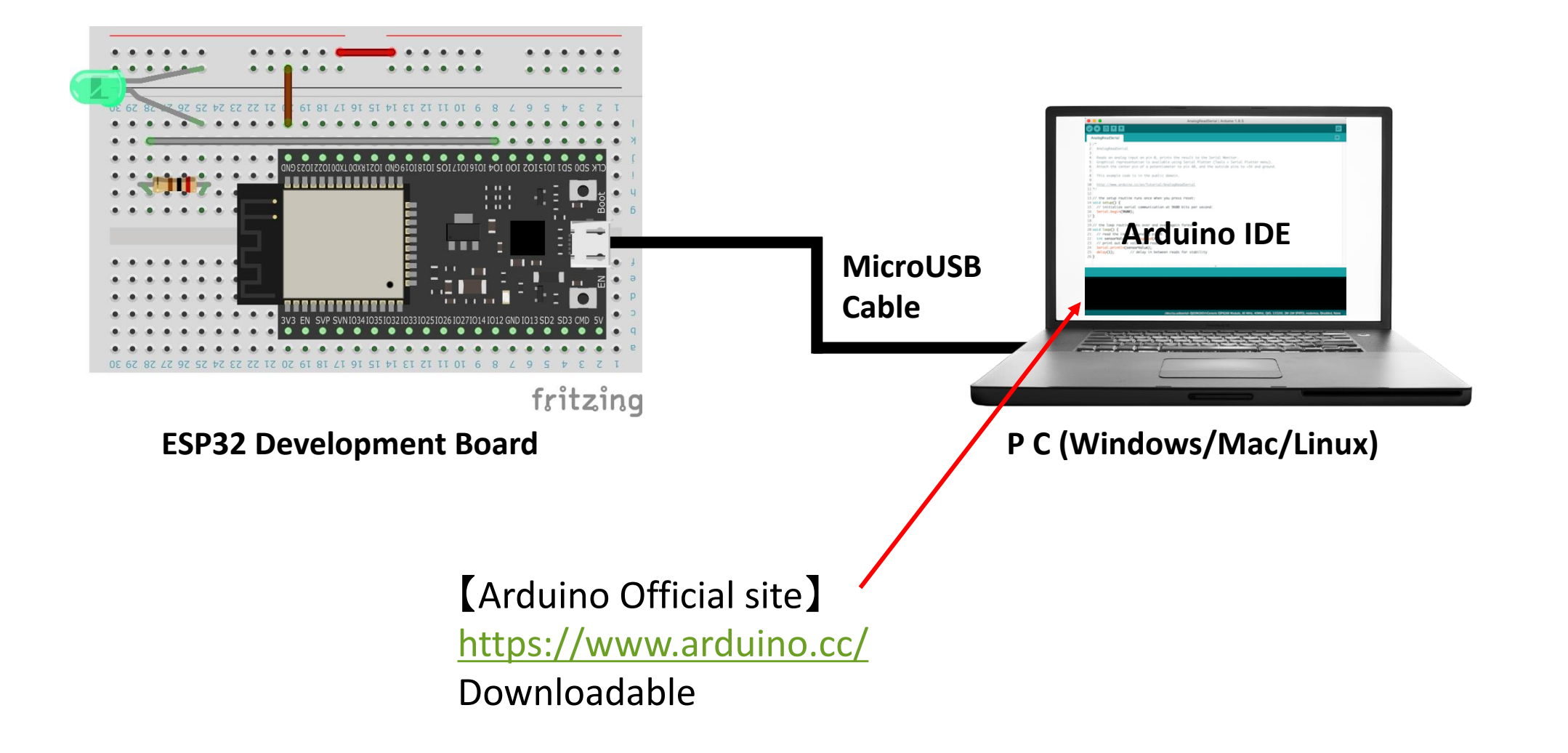

### 3-1. Arduino settings (Board settings)

#### 1) Add Additional Board Manager setting from ArduinoIDE setting

| _    |                                                             |                                                                                                    |  |  |  |  |  |  |  |
|------|-------------------------------------------------------------|----------------------------------------------------------------------------------------------------|--|--|--|--|--|--|--|
|      | M5TimerCAM_HttpServer   Arduino 1.8.19                      |                                                                                                    |  |  |  |  |  |  |  |
| File | File Edit Sketch Tools Help                                 |                                                                                                    |  |  |  |  |  |  |  |
|      |                                                             |                                                                                                    |  |  |  |  |  |  |  |
|      |                                                             |                                                                                                    |  |  |  |  |  |  |  |
| M    | 5TimerCAM_HttpServe                                         | r htmlSrc httpServerJob                                                                                                    |  |  |  |  |  |  |  |
| 1    | //*********                                                 | *****                                                                                                    |  |  |  |  |  |  |  |
| ; 2  | // CameraWebAcc                                             | / CameraWebAccess Ver2023.02.03                                                                                             |  |  |  |  |  |  |  |
| : 3  | // Arduino Board : M5Stack-Timer-CAM [M5Stack ver 2.0.6]    |                                                                                                    |  |  |  |  |  |  |  |
| 4    | // Written by I                                             | I-Taro                                                                                                    |  |  |  |  |  |  |  |
| 5    | //*************                                             | Preferences                                                                                                    |  |  |  |  |  |  |  |
| 7    | #include <wifi.}< th=""><th>Settings Network</th></wifi.}<> | Settings Network                                                                                                    |  |  |  |  |  |  |  |
| 8    | finclude "esp ht                                            | Sketchbook location:                                                                                                    |  |  |  |  |  |  |  |
| . 9  | <pre>#include "esp_ca</pre>                                 |                                                                                                    |  |  |  |  |  |  |  |
| 10   |                                                             | C-#Users#Tama#Urc 💿 Additional Boards Manager URLs X                                                                        |  |  |  |  |  |  |  |
| 11   | // ############                                             | Editor language:                                                                                                    |  |  |  |  |  |  |  |
| 12   | //#include "batt                                            | Enter additional URLs, one for each row                                                                                     |  |  |  |  |  |  |  |
| 13   | //#include "soc/                                            | https://raw.githubusercontent.com/espressif/arduino-esp32/gh-page                                                           |  |  |  |  |  |  |  |
| 14   | //idefine DATTEL                                            | Interface scale: https://arduino.esp8266.com/stable/package_esp8266com_index.ison                                           |  |  |  |  |  |  |  |
| 16   | //#deline DAlith                                            | Theme: https://m5stack.oss-cn-shenzhen.aliyuncs.com/resource/arduino/pac                                                    |  |  |  |  |  |  |  |
| 17   | // ***********                                              | Show verbose output                                                                                                    |  |  |  |  |  |  |  |
| 18   | // Wi-Fi setting                                            | Compiler warnings:                                                                                                    |  |  |  |  |  |  |  |
| 19   | const char *ssic                                            | Click for a list of unofficial boards sup                                                                                   |  |  |  |  |  |  |  |
| 20   | const char *pass                                            | OK Cancel                                                                                                    |  |  |  |  |  |  |  |
| 21   |                                                             | Verify code after                                                                                                    |  |  |  |  |  |  |  |
| 22   | IPAddress ip(192                                            | Check for updates on startup (2) Addition / Save when verifying or uploading                                                |  |  |  |  |  |  |  |
| 23   | IPAddress gatewa                                            | Use accessibility features                                                                                                  |  |  |  |  |  |  |  |
| 24   | IPAddress subnet                                            | Additional Boards Manager LIRLs: in https://m5stack.oss-co-shenzhen_liwincs.com/resource/arduino/package_m5stack_index.isor |  |  |  |  |  |  |  |
| 26   | // ####################################                     |                                                                                                    |  |  |  |  |  |  |  |
| 27   | //                                                          | More preferences can be edited directly in the file                                                                         |  |  |  |  |  |  |  |
| 28   | // pin arrangeme                                            | U#Users#Yama#AppUata#Local#Arduino1b#preferences.txt                                                                        |  |  |  |  |  |  |  |
| 29   | const byte LED_I                                            | (edit only when Arduino is not running)                                                                                     |  |  |  |  |  |  |  |
| 30   | // CAMERA_MODEL                                             | OK Cancel                                                                                                    |  |  |  |  |  |  |  |
| 21   | #dafina DWDN CDT                                            |                                                                                                    |  |  |  |  |  |  |  |
|      |                                                             |                                                                                                    |  |  |  |  |  |  |  |

#### set value :

https://m5stack.oss-cn-shenzhen.aliyuncs.com/resource/arduino/package\_m5stack\_index.json

#### 2) Launch Board Manager

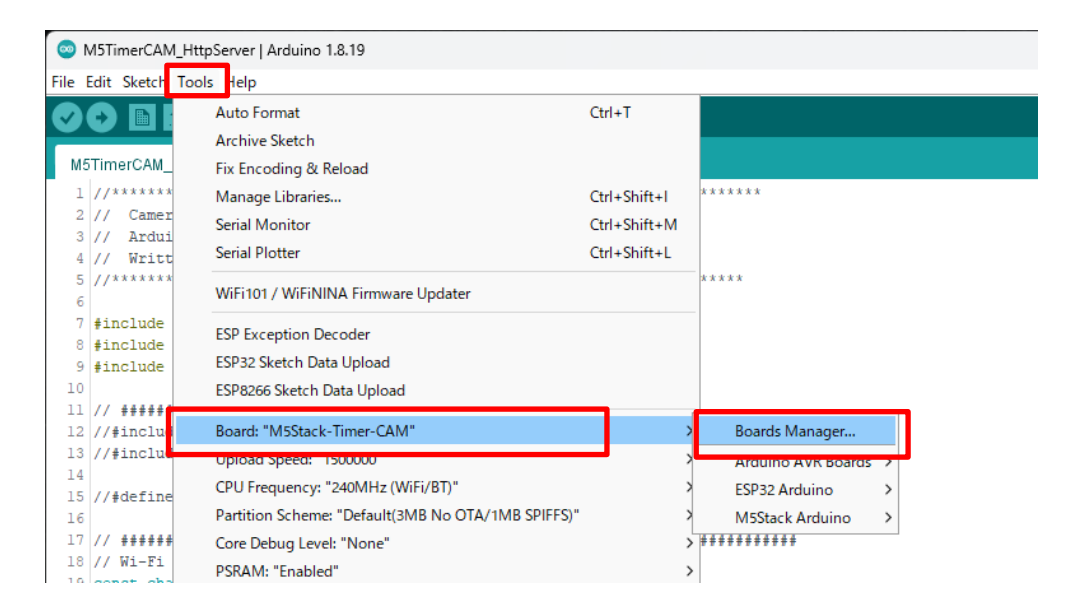

#### 3) Install M5Stack

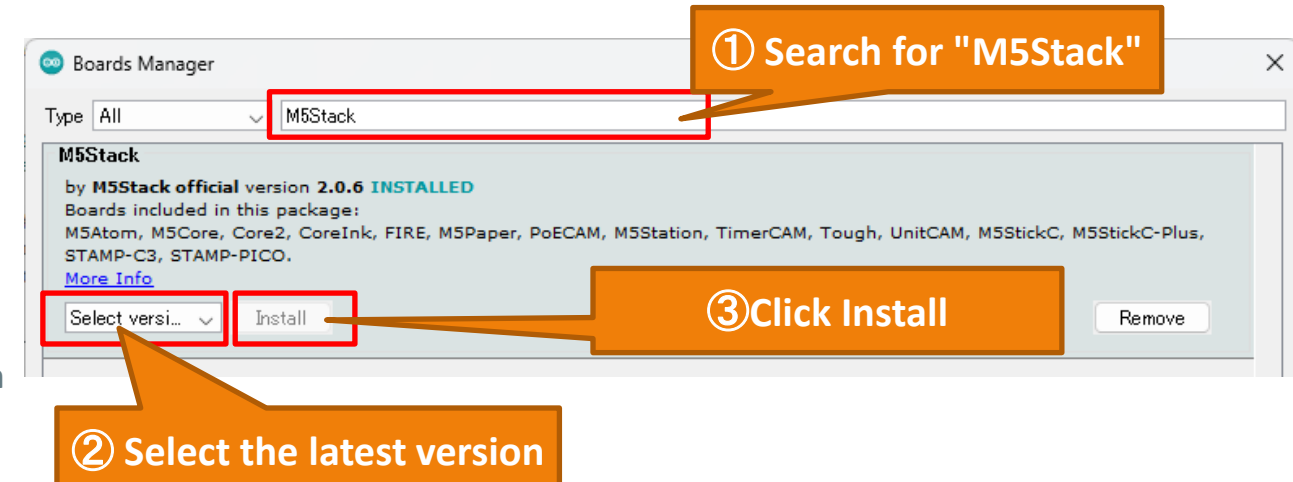

### 3-1. Arduino settings (Board settings)

4) Set Board to "M5Stack-Timer-CAM"

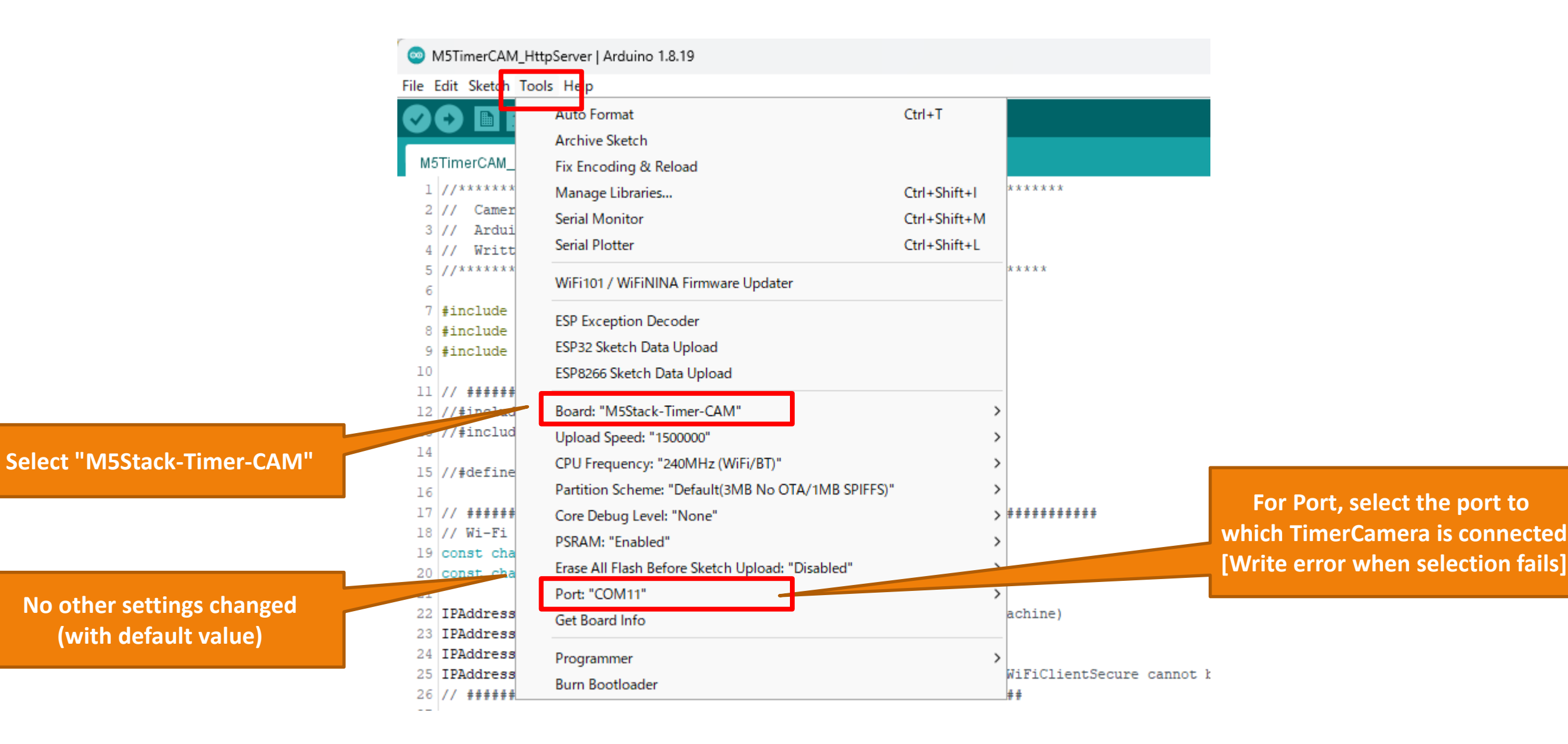

### 3-2. Arduino settings (Add Library)

1) Start Library Manager

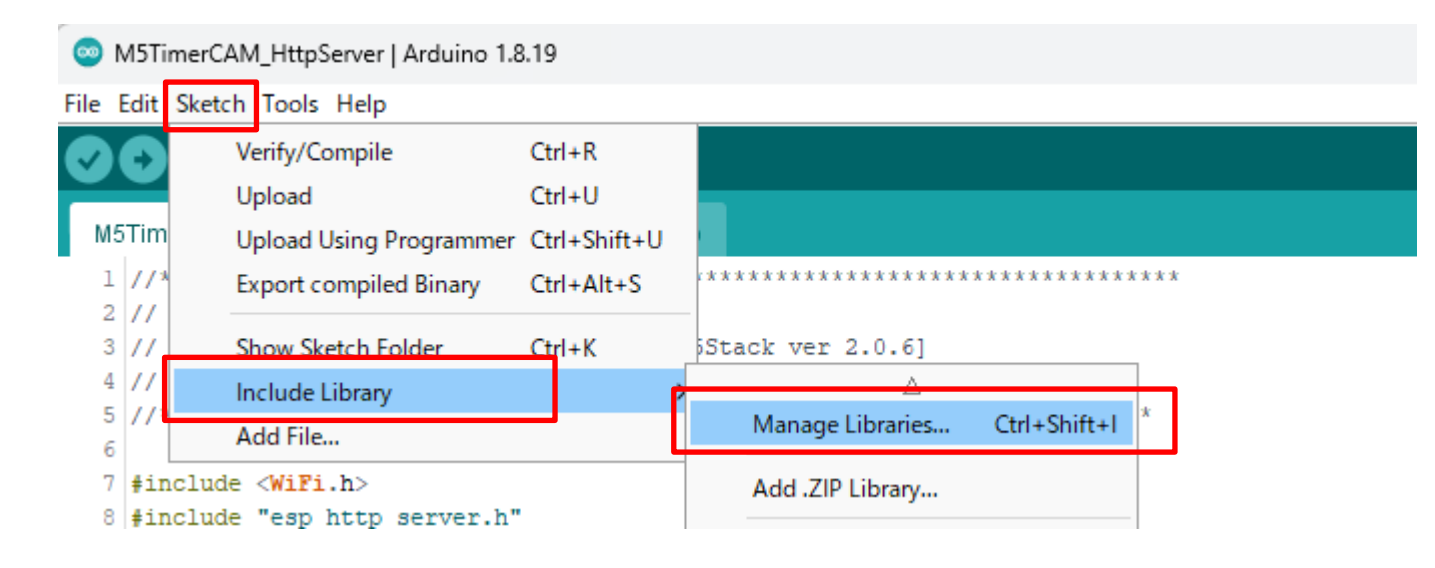

#### 2) Install "Timer-CAM"

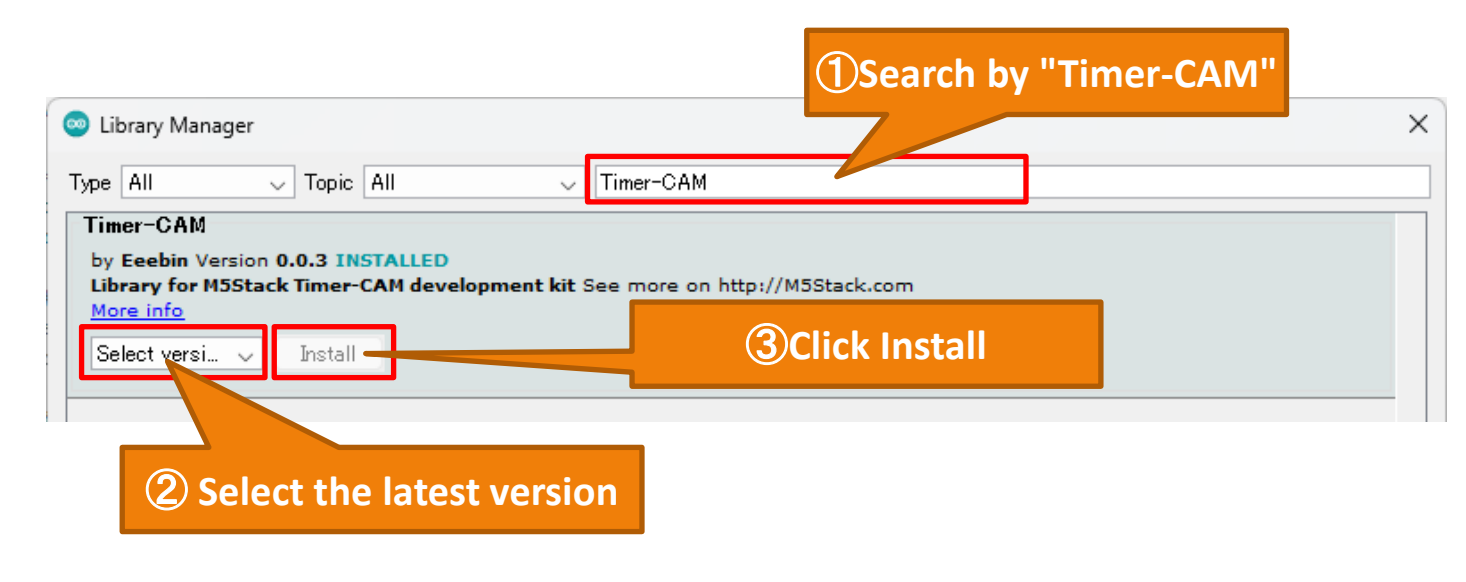

#### 3) Install only "Timer-CAM"

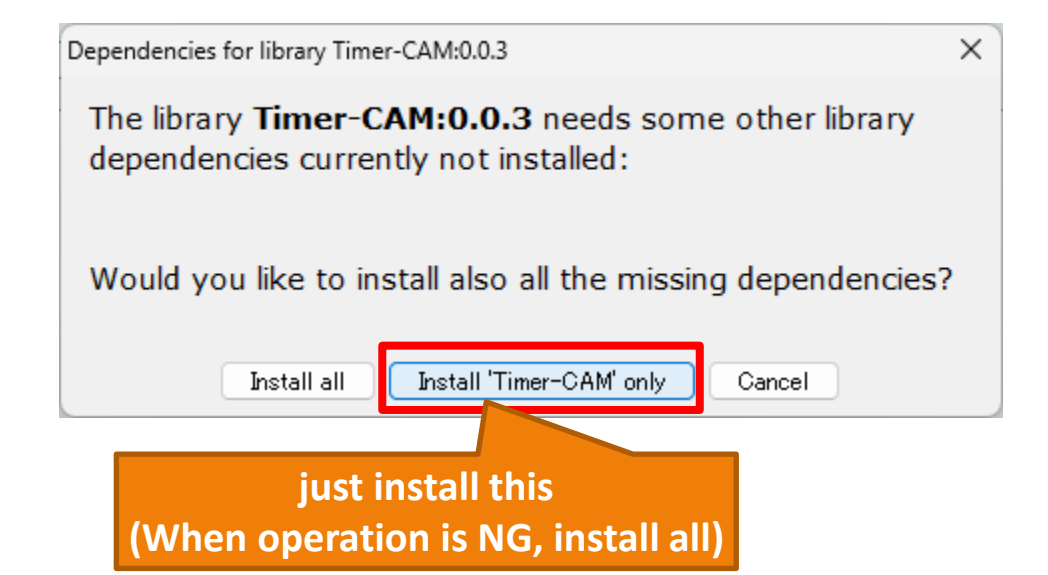

### 4-1. Arduino program (file structure)

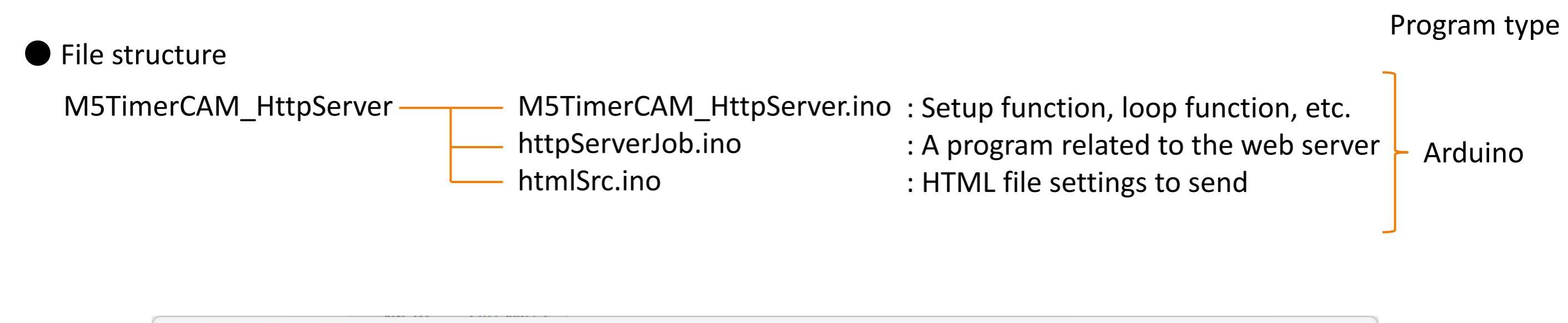

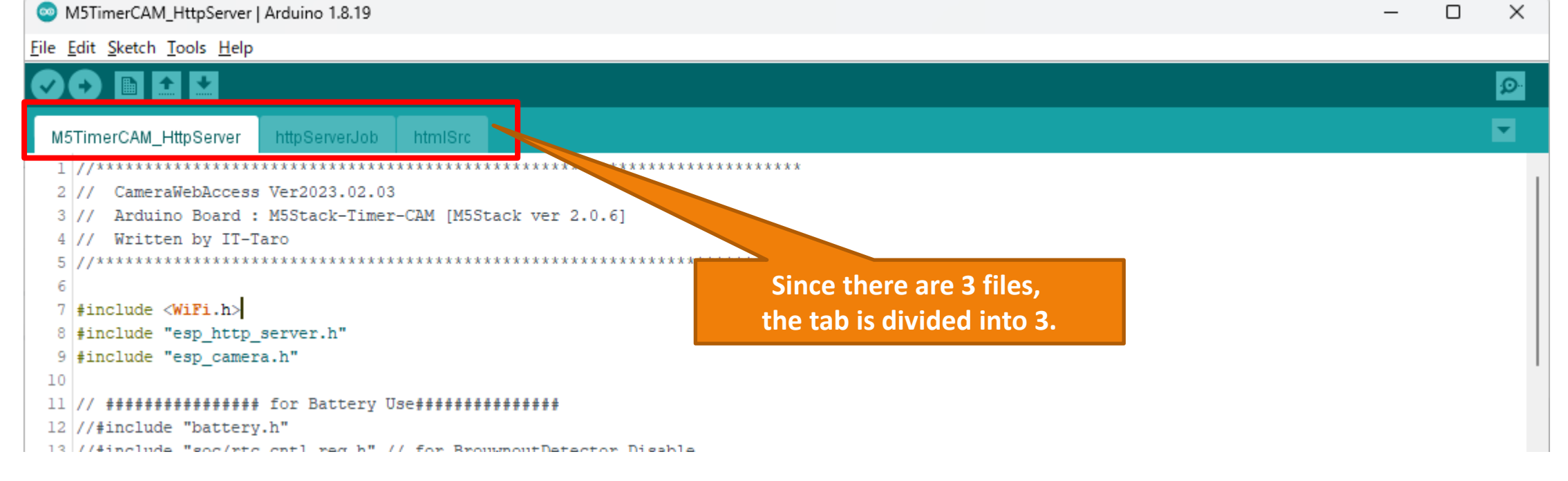

### 4-2. Arduino program (global definition)

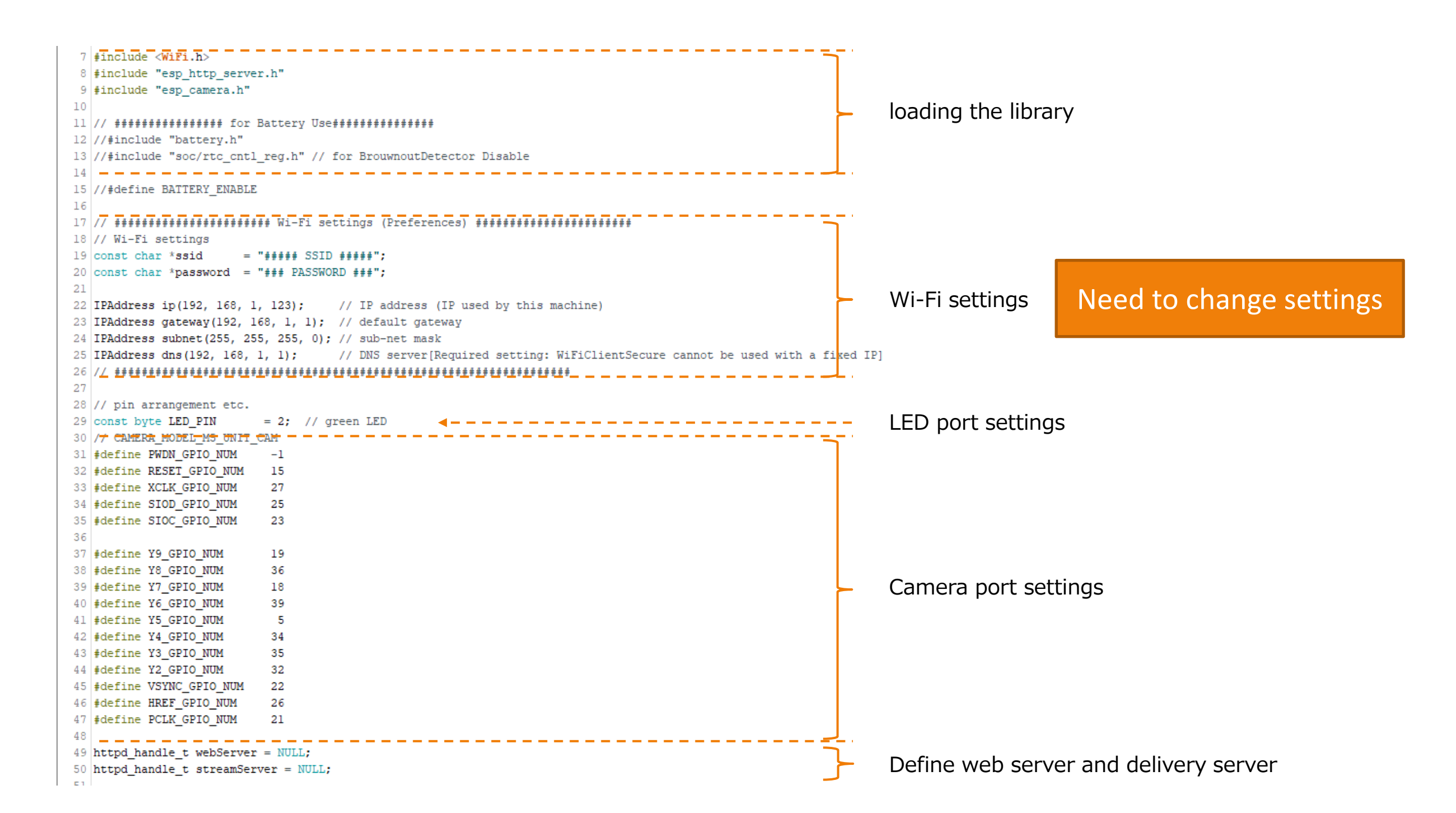

#### 4-3. Arduino program (Setup function)

![](_page_11_Figure_1.jpeg)

#### 4-4. Arduino program (stratHttpServer function)

![](_page_12_Figure_1.jpeg)

#### 4-5. Arduino program (stream\_handler function)

![](_page_13_Figure_1.jpeg)

### 4-5. Arduino program (send data)

Main communication for video distribution (Motion JPEG) Communication such as TCP Ack (response confirmation) is omitted.

![](_page_14_Figure_2.jpeg)

### 4-6. Arduino program (capture\_handler, reset\_handler functions)

![](_page_15_Figure_1.jpeg)

The "htmlSrc.ino" file only defines variables for HTML, so we will understand it with the HTML program.

#### 5. HTML program

![](_page_16_Picture_1.jpeg)

### 6. Program writing

1) Connect TimeCamera with micro USB-C cable

![](_page_17_Picture_2.jpeg)

#### 3) Click write button

![](_page_17_Picture_4.jpeg)

### 2) Open the program with ArduinoIDE and check the settings again. (Change the Wi-Fi settings [SSID, IP address, etc.] in the program.)

![](_page_17_Figure_6.jpeg)